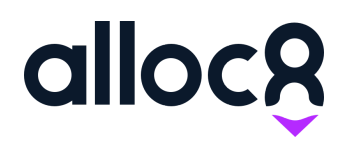

# Alloc8 User Guide Improved Payroll Reporting

Last Updated: November 2020

# Improved Payroll Reporting

## Contents

| Overview                               | 1 |
|----------------------------------------|---|
| Timesheet Summary PDF: Preview version | 1 |
| Report using unexported data           | 2 |

#### Overview

This feature allows you to report on payroll data prior to exporting (and finalising) payroll, including downloading preview Timesheet Summary PDFs for employees and running various reports that previously relied on exporting payroll.

### **Timesheet Summary PDF: Preview version**

The Timesheet Summary PDF will allow you to view the weekly timesheet summary for a worker. You can interpret the payroll for the week then download a preview of the Timesheet Summary PDF to make any necessary adjustments prior to exporting the payroll.

Follow the step by step process for downloading the Timesheet Summary using interpreted data:

- 1. Click on Run Payroll.
- 2. Enter all the details on the screen, then click Interpret.

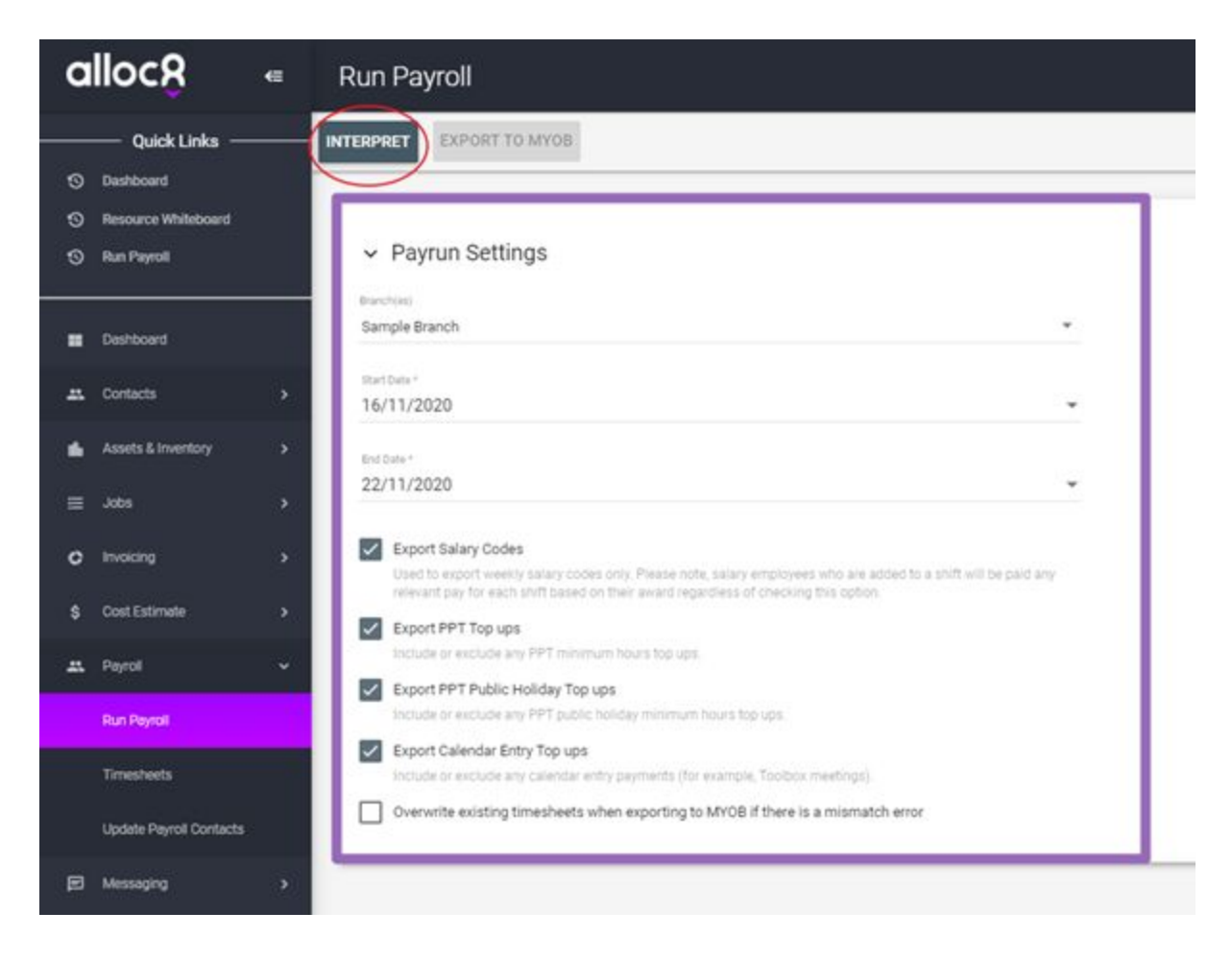

3. The payroll will be interpreted on the same screen.

| allocR                                       | • | Run Payroll                  |                          |                                                                                                    |                 |                        |          | 🚺 Alext -   |
|----------------------------------------------|---|------------------------------|--------------------------|----------------------------------------------------------------------------------------------------|-----------------|------------------------|----------|-------------|
| Outrik Unite -                               |   |                              |                          |                                                                                                    |                 |                        |          |             |
| © 2043 Advade ferrer                         | 6 | and the second               |                          |                                                                                                    |                 |                        |          |             |
| E Contraced                                  |   | A 1 Name mail your attention |                          |                                                                                                    |                 |                        |          |             |
| A Contactor                                  |   | toria 🗧                      | new 2                    | townty (                                                                                                    | Employee fail 🗧 | Employee C             | re t     | Mattons C   |
| 11 Mar                                       |   | • A casoro-sert              | Ordinary                 |                                                                                                    | 85493001        | (lensis) de los Santos | (Dan.oo) | 16/11/2020  |
| C maning                                     |   | + A CARETI                   | Washday Peril            | 3                                                                                                    | analogo)        | Deniel de los Bartico  | 009.04   | 16/11/2020  |
| a bettere                                    |   | • A 643075                   | Weeklay Per 2            | 2                                                                                                    | guardoot        | Detail de los fartico  | gao ta   | Her 11/2020 |
| Archevel                                     |   | • A CASOTE                   | Veneticight Part 2       | - 18                                                                                                    | EMP3001         | Garaid de los factos   | 0+0.28   | 16/11/2828  |
| Tonacimatis<br>Lipstonia Propriet Contractio |   | • <u>A</u> career            | Day New                  | ×                                                                                                    | DAPATM          | Anth Sandonisgh        | 0172.24  | 16/102020   |
| B through                                    |   |                              | Time and a half          |                                                                                                    | eservice        | awth bandomugh         | 314.39   | 16/11/2020  |
| <ul> <li>Depring</li> </ul>                  |   | • A GEPOTES                  | Southe Time              | ай на селото на селото на селото на селото на селото на селото на селото на селото на селото на селото на селот | EMPSIDE         | Arth Sandoniugh        | 0129-14  | 16/11/2020  |
| a form                                       |   | * A DEVEAL                   | Med Almienia             | 3.                                                                                                    | guero coa       | sett tandonup.         | 216.04   | 14/11/2020  |
| - Martines                                   |   | ULDOOMAL                     | Communications Allowance |                                                                                                    | exercise        | karth bandomogh        | 61.04    | 16/11/0020  |

4. Once you have successfully interpreted the payroll, you can download a Timesheet Summary PDFs for employees in that payrun. Click on Timesheet, then enter the details and select **'Use interpreted data'** from the options in this filter. The timesheet will be interpreted based on the pay run that you just interpreted. Then hit "Export timesheet".

| alloc <u>R</u> =                                               | Timesheets                               | 💽 Alice - 🖉                                          |
|----------------------------------------------------------------|------------------------------------------|------------------------------------------------------|
| O Authorit                                                     | CONNETTIMEDIRETTY METAT                  |                                                      |
| <ul> <li>Diff Terminel</li> <li>Diff Administration</li> </ul> | Bat bay terbay<br>14/11/239 - 22/11/2008 | Entries"<br>+ 2211/0200<br>+ Unitaria<br>d data<br>X |
| Delivert                                                       | Parati<br>Sample Datch + Distanta        | G. (1)                                               |
| al, Contaction of A                                            | O Use exported data (                    |                                                      |
| ·                                                              | Artth Sansburyugh (BAPH03H)              | ×                                                    |
| 0 manu -                                                       |                                          |                                                      |
| A fight -                                                      |                                          |                                                      |
| Ra-Fayed                                                       | /                                        |                                                      |
|                                                                | <b>—</b>                                 |                                                      |
| B becoging 4                                                   |                                          |                                                      |
|                                                                |                                          |                                                      |

5. The Timesheet Summary PDF will be downloaded. Note that there will be a 'Preview' watermark on Timesheets that use interpreted data.

|                  |                    |                                                                                                    |                                                                                                    | Rates  | Arth Ganetoringh | Employee Collin                                                                | EMPESSE                                                                                                    |
|------------------|--------------------|----------------------------------------------------------------------------------------------------|----------------------------------------------------------------------------------------------------|--------|------------------|--------------------------------------------------------------------------------|----------------------------------------------------------------------------------------------------|
|                  | A                  |                                                                                                    |                                                                                                    | Paget  | destorg          | Dette                                                                          | 20111-0020                                                                                                    |
|                  | ARC                | TRAFFIC                                                                                                    |                                                                                                    | -      |                  |                                                                                |                                                                                                    |
|                  |                    |                                                                                                    |                                                                                                    | 1      | 4                |                                                                                |                                                                                                    |
| late .           | Job Details        | And Bank                                                                                                    | Bresh Blark                                                                                                    | 1 Base | Finan Ja         | a Finan                                                                        | TETHLINU                                                                                                    |
| the Adventures   | EDA2 - ABG Phy LAR | 96.90                                                                                                    | and the second second se | -      |                  | 10.00                                                                          | 10                                                                                                    |
| THE PARTY NAME   |                    |                                                                                                    |                                                                                                    |        |                  | 10.00                                                                          | . 18                                                                                                    |
| WE 17/11/2020    | DN3 - ARC PHYLM    | 36.00                                                                                                    |                                                                                                    | -      |                  | 10.00                                                                          | 13                                                                                                    |
| Twe TOY IN LICEN | DA3 ARC PyrLM      | 86.00                                                                                                    | 100                                                                                                    |        |                  | 10-00<br>Total Noare                                                           | 11                                                                                                    |
| The CONTROLOGY   | DIG AND PHYLM      | 16.00                                                                                                    | 233                                                                                                    |        |                  | 10.00                                                                          | 11.                                                                                                    |
| Tel: 12/12/2020  | DAS ARC PULK       | M OD                                                                                                    | 23                                                                                                    |        |                  | 10.00<br>Total Nurs                                                            | 11.<br>28.<br>64400                                                                                                    |
| 101110000        | DK3-ABC PyLM       | Anany Collea<br>Collean                                                                                                    | 23                                                                                                    |        |                  | 10.00<br>Total Hours                                                           | 11.<br>28.<br>6000<br>284.                                                                                                    |
| WE TO THE GOOD   | 2363 - ABC Pyrch   | Asser Color<br>Corost<br>Carost                                                                                                    | 20                                                                                                    |        |                  | Arread Hours                                                                   | 13<br>28<br>8<br>8<br>8<br>8<br>8<br>8<br>8<br>8<br>8<br>8<br>8<br>8<br>8<br>8<br>8<br>8<br>8<br>8                                         |
| lue (7) TK (8000 | EN3. ARC PyCel     | Accest Codes<br>Colmbit<br>Colmons<br>Colmons<br>Colmons                                                                                                    | 0                                                                                                    |        |                  | 10-00<br>Tunal Nuare<br>Tunal Nuare<br>10-00<br>4-00<br>6-00                   | 11.<br>12.<br>28.<br>28.<br>28.<br>28.<br>28.<br>28.<br>28.<br>29.<br>29.                                                                  |
| Her ETT TRUBER   | EN3 - ABC PyCel    | Accest Collea<br>Colmen<br>Celever<br>Celever<br>Colmen<br>Celever                                                                                                    | 0                                                                                                    |        |                  | 10-00<br>Tunal Nears<br>10-00<br>Tunal Nears<br>10-00<br>4-00<br>2-00          | 10<br>13<br>28<br>28<br>28<br>28<br>10<br>10<br>28<br>28<br>28<br>28<br>28<br>28<br>28<br>28<br>28<br>28<br>28<br>28<br>28                 |
| The 1711/000     | EN3 - ABC PyLe     | Accest Collect<br>Collocat<br>Collocat<br>Collector<br>Collector<br>Col |                                                                                                    |        |                  | 10.00<br>Total Hears<br>10.00<br>Total Hears<br>10.00<br>4.00<br>2.00<br>10.00 | 113<br>113<br>288<br>286<br>1196<br>1197<br>286<br>286<br>286<br>286<br>287<br>287<br>287<br>287<br>287<br>287<br>287<br>287<br>287<br>287 |

- 6. You can edit timesheets and re-interpret payroll as often as you like. Each time selecting 'Use Interpreted Data' will download the latest version of the Timesheet Summary PDF based on your most recent payroll interpretation.
- 7. Once you have finalised all Timesheets, you can go ahead and export payroll as you usually would. **This stage is final**. Timesheets that are edited *after* payroll has been exported will not be updated in the Timesheet PDF Summary, or in reports (see next).

#### Report on Payroll using interpreted (unexported) data

You can now generate the following reports without having the need to export payroll

- Income vs Cost
- Income vs Cost (Preview Invoices)
- Income vs Cost (With Pay Detail)
- Hours Worked By Paycode
- Exported Timesheets
- Finance Margin

Follow these steps once you have interpreted payroll to generate a report using unexported data:

- 1. Go to Reporting and select View Reports
- 2. Click Show Filters and select the Report Type that you wish to generate
- 3. Select 'Use interpreted data' from the Select Data dropdown
- 4. Populate any required fields and build your report

| a      | lloc8                      | €             | View Reports |                                                                                                    |    |  |
|--------|----------------------------|---------------|--------------|----------------------------------------------------------------------------------------------------|----|--|
| ଡ଼     | Quick Links<br>Run Payroll |               | SHOW FILTERS | Reports Filter                                                                                                | ×  |  |
|        |                            | <b>&gt;</b> : |              | Report Type *<br>Hours Worked By Pay Codes                                                                    | •  |  |
| sî.    |                            | >             |              | Branch(es)                                                                                                    | -  |  |
| ≡<br>¢ |                            | ><br>>        |              | Client                                                                                                    |    |  |
| \$     |                            | <b>&gt;</b> : |              | Project(s)                                                                                                    | •  |  |
| ÷      | Payroll<br>Messaging       | ><br>>        |              | Select Data<br>Use interpreted data                                                                           | •  |  |
| 83     | Reporting                  | ~             |              | Start Date*         End Date*           ■         23/12/2020         ■         ■         23/12/2020         ■ |    |  |
|        | Timesheet Warnings         |               |              | Display Report      Export Report to Excel                                                                    |    |  |
| @<br>« | Forms<br>Administration    | >             |              | BUILD REPORT CANCE                                                                                            | EL |  |

The generated report will then use the data from your latest Payroll interpretation.

| alloc8                   | €        | View Reports        |               |                  |              |                         |               |                  |       |                          |
|--------------------------|----------|---------------------|---------------|------------------|--------------|-------------------------|---------------|------------------|-------|--------------------------|
| Quick Li     Run Payroll | inks ——— | Q Search            |               |                  |              |                         |               |                  |       |                          |
| Dashboard                |          | SHOW FILTERS        |               |                  |              |                         |               |                  |       | D 🛛 🖶                    |
| L Contacts               |          | Job Start Date      | Ticket Number | Company Name     | Company Code | Employee Code           | Employee Name | Code(s)          | Qty \ | Vorkforce Participations |
| 🥼 Assets & Irweni        |          | 2020-12-23T00:00:00 | 927           | Acme Corporation | ACM2020      | ALT00088                | Arthur Morgan | V EBA1 CA TC DR  | 8     |                          |
| ≣ Jobs                   |          | 2020-12-23T00:00:00 | 927           | Acme Corporation | ACM2020      | ALT00088                | Arthur Morgan | V EBA1 CA TC AFN | 3     |                          |
| C Invoicing              |          | 2020-12-23T00:00:00 | 927           | Acme Corporation | ACM2020      | ALT00088                | Arthur Morgan | V EBA MEAL       | 1     |                          |
| \$ Cost Estimate         |          | 2020-12-23T00:00:00 | 927           | Acme Corporation | ACM2020      | ALT00088                | Arthur Morgan | V EBA TRAV DR    | 1     |                          |
| 🚓 Payroll                |          | 2020-12-23T00:00:00 | 927           | Acme Corporation | ACM2020      | ALT00088                | Arthur Morgan | V CRIB WD        | 1     |                          |
| Messaging                |          | 2020-12-23T00:00:00 | 927           | Acme Corporation | ACM2020      | ALT00088                | Arthur Morgan | V EBA INCL       | 2     |                          |
| E Reporting              | ~        | 2020-12-23T00:00:00 | 927           | Acme Corporation | ACM2020      | EMP8124                 | Max Caulfield | CATORD           | 8     |                          |
| View Reports             |          | 2020-12-23T00:00:00 | 927           | Acme Corporation | ACM2020      | EMP8124                 | Max Caulfield | CA10T1           | 2     |                          |
| Timesheet War            |          | Show 100 - entries  |               |                  |              |                         |               |                  |       |                          |
| E Forms                  |          |                     |               |                  | Show         | ing 1 to 8 of 8 entries |               |                  |       | Previous 1 Next          |